Hieronder de stappen voor het zelf invoeren van de te bemonsteren percelen.

Op de homepage van <u>www.nemavisie.nl</u> staat onderaan de button "direct aanvragen".

Als u deze aanklikt komt u in het '<u>Aanvraagformulier vrijwillige grondbemonstering</u>' met de landkaart rechts in beeld.

## <u>'Aanvrager'</u>

Vul onder 'Aanvrager' de gegevens in. (Klantnummer hoeft niet) Uw e-mail adres graag waarin u na opgave de bevestiging in ontvangt. (Indien u ook www.akkerweb gebruikt graag hetzelfde mailadres gebruiken voor ook resultaten online)

## 'Te bemonsteren perceel'

Straat en plaats; hier dient voor elk perceel iets te staan, systeem geeft anders foutmelding! Bij invullen '(uw)weg/straat- en plaatsnaam' (dan enter) komen gelijk de percelen in beeld. Ga met de muis naar het gewenste perceel, klik deze aan en probeer deze in zijn geheel in beeld te krijgen. (groter/kleiner maken) maar zo groot mogelijk als het kan.

Vervolgens Kavelnaam invoeren en de huidige teelt. (veelal aardappelen) Indien slechts gedeelte van een perceel bemonsterd hoeft te worden kun je dit aanklikken en de geldende oppervlakte aangeven.

## 'Gewenst grondonderzoek'

U kunt vervolgens kiezen uit Aardappelmoeheid en Overige alen.

Kiest u voor de **Aardappelmoeheid** dan kunt u vervolgens kiezen voor het intensieve of het extensieve onderzoek.

Vervolgens daaronder de monstergrote ; 1200 of 600 cc, (1200 cc/1800m2 is goedkoopste en daaronder wanneer de uitslag gewenst is.

En als laatste of soortbepaling gewenst is indien er levende cysten zijn gevonden. Als u altijd hetzelfde soort aaltje heeft kunt u overwegen om deze kosten te besparen!

Na eventuele opmerkingen kunt u daaronder de aanvraag van dit perceel versturen door op 'aanvraag versturen' te klikken

Kiest u voor **overige alen** dan kunt u vervolgens kiezen uit vrijlevende alen extensief en Chitwoodi intensief.

Na eventuele opmerkingen kunt u daaronder de aanvraag van dit perceel versturen door op 'aanvraag versturen' te klikken

Daarna kunt u evt. een ander perceel kiezen. De aanvrager- en onderzoekgegevens blijven ongewijzigd staan zolang u het scherm niet sluit!

Vul voor een evt. volgend perceel eerst weer weg/straat en plaatsnaam in en doorloop dezelfde bovenstaande stappen weer.

Bij voorbaat dank. Mocht er nog een vraag zijn, laat het me weten!

Succes.

Vr.gr. Jan Reuvers 06-347 07 524